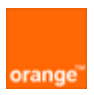

# MobileManager lite Channel Partner Admin Guide

2006-03-19

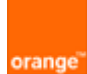

## Contents

| 1. | Overv | view                          | 3  |
|----|-------|-------------------------------|----|
|    | 1.1.  | MobileManager (MM)            | 3  |
|    | 1.2.  | Тніз досимент                 | 3  |
|    | 1.3.  | Other documents               | 3  |
|    | 1.4.  | MM Infrastructure             | 3  |
|    | 1.5.  | MM FUNCTIONALITY              | 4  |
| 2. | Login |                               | 5  |
| 3. | Creat | e additional CP roles / users | 7  |
|    | 3.1.  | Create role                   | 7  |
|    | 3.2.  | Create user                   | 8  |
| 4. | Creat | e CP ITAdmin Enterprise       | 9  |
|    | 4.1.  | Create ITadmin role           | 9  |
|    | 4.2.  | Create ITAdmin enterprise     | 10 |
|    | 4.3.  | Send info to ITAdmin          | 11 |
| 5. | Repo  | rts                           | 12 |
|    | 5.1.  | VIEW                          | 12 |
|    | 5.2.  | Export                        | 13 |

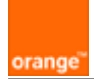

## **1. Overview**

- MobileManager
- This document
- Other documents
- MM infrastructure
- MM functionality

### 1.1. MobileManager (MM)

MobileManager is a web based application that provides over-the-air (OTA) management of Windows Mobile devices. The application provides centralized management of all mobile devices with an organization (enterprise).

### 1.2. This document

This document describes MM administration within the channel partner (CP) enterprise (see enterprise diagram on the next page). The CP admin activities include

- Login (see ch.2)
- Create CP roles / users (see ch. 3)
- Create CP ITAdmin enterprises (see ch. 4)
- Generate reports of ITAdmin device activities (see ch. 5)

### 1.3. Other documents

ITAdmin Guide

### 1.4. MM Infrastructure

The following diagram shows the major components of the MM infrastructure.

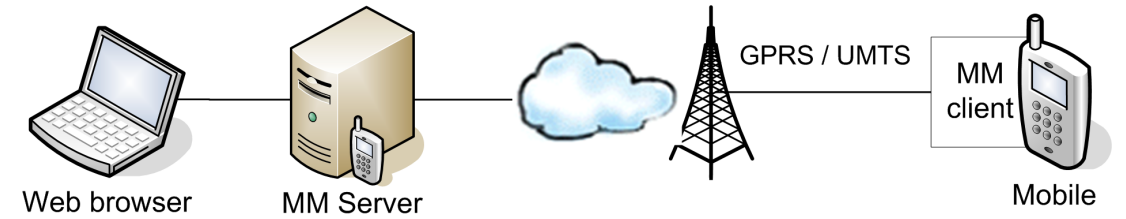

The MM admininstrator application is accessed via a web browser.

The MM Server sends settings data to the mobile device (via the MM client on the device).

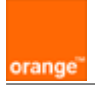

### 1.5. MM functionality

MM allows the admin to do the following:

**Create enterprises and users**. The following diagram shows example enterprises and users.

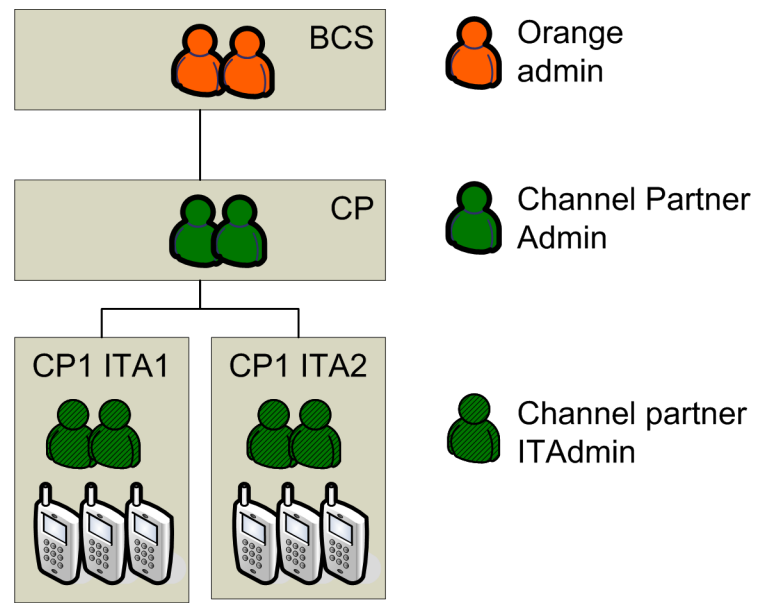

Enterprise name abbreviations:

- BCS = Orange BCS
- CP = Channel partner
- CP ITA1, ITA2 = ITAdmins

To create

- Channel partner admins: See ch. 3 of this document.
- Channel partner ITAdmin enterprises / admins: See ch. 4 of this document.
- MM client devices: See the *ITAdmin Guide*.

**Register devices** (install MM client on a device). Usually performed by the ITADmin (see the *ITAdmin Guide*).

Send device settings. Usually performed by the ITADmin (see the ITAdmin Guide).

**Store device settings** (packages). Usually performed by the ITADmin (see the *ITAdmin Guide*).

**Generate device activity reports**. Ch. 5 *Monitor device activity (reports)* describes how to generate reports of ITAdmin device activities (within any enterprise).

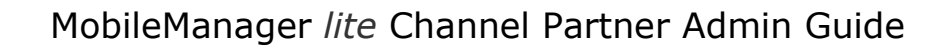

# 2. Login

orange

- 1. In a browser open the MM URL.
- 2. Enter the
  - Username
  - Password
  - Enterprise name (BCS)

| A <u>d</u> dress | http://195.173.8.171/OrangeMobileManager/Login.aspx?R |
|------------------|-------------------------------------------------------|
| orange           | MobileManager lite                                    |
| User not         | logged in                                             |
|                  | log in                                                |
| 6                | enter your username, password and enterprise:         |
|                  | username:                                             |
|                  | admin                                                 |
|                  | password:                                             |
|                  | •••••                                                 |
|                  | enterprise:                                           |
|                  | CP1                                                   |
| forgot           | your password?                                        |

3. Click log in. The terms & conditions dialog appears (if this is the first login).

| accept terms & conditions                                                                                                    |
|----------------------------------------------------------------------------------------------------|
| before you use mobilemanager for the first time, please confirm that<br>you have read and accept the <b>terms and conditions</b> of use. |
| I accept the Terms and Conditions                                                                                                    |
| Vog in                                                                                                    |

4. Check I accept the Terms and Conditions.

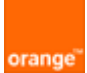

5. Click log in. The Welcome dialog appears.

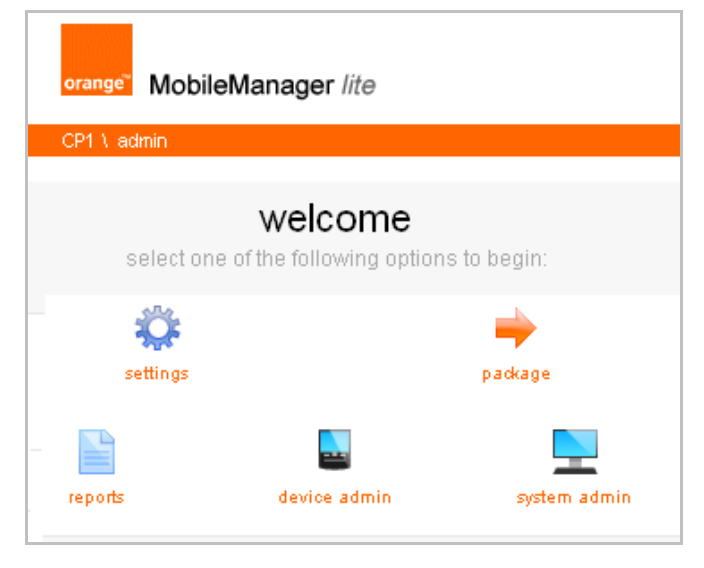

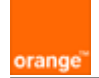

# 3. Create additional CP roles / users

- Create role
- Create user

### 3.1. Create role

- 1. Click on system admin / roles.
- 2. Click add.
- 3. Enter the role name.
- 4. Select the *permissions*.

| role management<br>manage the roles in your system |
|----------------------------------------------------|
| 🕈 add role                                         |
| role name: CP1_admin_2                             |
| permissions: + 🗖 Settings                          |
| + 🗖 Package                                        |
| + 🔽 Reports                                        |
| + 🔽 Device Admin                                   |
| + 🔽 System Admin                                   |
| 🖌 save 🗶 cancel                                    |

| CP1 \ admin                     |                                       |                                                                                                    |                                                                                                    |  |  |  |  |  |
|---------------------------------|---------------------------------------|----------------------------------------------------------------------------------------------------|----------------------------------------------------------------------------------------------------|--|--|--|--|--|
| role management                 |                                       |                                                                                                    |                                                                                                    |  |  |  |  |  |
| manage the roles in your system |                                       |                                                                                                    |                                                                                                    |  |  |  |  |  |
| syste                           | m users ro                            | oles enterprises                                                                                                    |                                                                                                    |  |  |  |  |  |
| bhe                             |                                       |                                                                                                    |                                                                                                    |  |  |  |  |  |
|                                 |                                       |                                                                                                    |                                                                                                    |  |  |  |  |  |
| 🖽 role name                     |                                       | updated by                                                                                                    | updated                                                                                                    |  |  |  |  |  |
| ×                               | Administrator                         | admin                                                                                                    | 3/18/2006 1:49:48 PM                                                                                                    |  |  |  |  |  |
| ×                               | CP1_admin_2                           | admin                                                                                                    | 3/18/2006 2:02:33 PM                                                                                                    |  |  |  |  |  |
|                                 | admir<br>em<br>age th<br>syste<br>add | admin<br>e managemeni<br>age the roles in your syste<br>system users ro<br>add<br>role name<br>X Administrator<br>X CP1_admin_2 | admin  CP1_admin_2  admin  age the roles in your system  system users roles e  add  role name updated by  Administrator admin  CP1_admin_2 admin |  |  |  |  |  |

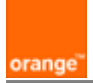

## 3.2. Create user

- 1. Click on system admin / system users.
- 2. Click add.
- 3. Enter the following information
  - first name
  - last name
  - email
  - role
  - login name
  - password (and confirm)

| CP1 V admin                           |                                 |
|---------------------------------------|---------------------------------|
| system admir<br>manage the user accou | <b>)</b><br>Ints in your system |
| 🕂 add system user                     |                                 |
| first name:                           | first *                         |
| initial:                              |                                 |
| last name:                            | last *                          |
| email:                                | d@d.com *                       |
| role:                                 | CP1_admin_2                     |
| active directory name:                |                                 |
| login name:                           | user1 *                         |
| phone number:                         |                                 |
| password:                             | ******                          |
| confirm password:                     | *                               |
|                                       | 🖌 save 🗶 cancel                 |

| CP1 \ admin                                             |                                |            |            |           |  |  |  |
|---------------------------------------------------------|--------------------------------|------------|------------|-----------|--|--|--|
| system admin<br>manage the user accounts in your system |                                |            |            |           |  |  |  |
|                                                         | system users roles enterprises |            |            |           |  |  |  |
| + add                                                   |                                |            |            |           |  |  |  |
|                                                         |                                | login name | first name | last name |  |  |  |
| /                                                       | 🥖 🗙 admin                      |            |            | admin     |  |  |  |
| 1                                                       | ×                              | user1      | first      | last      |  |  |  |

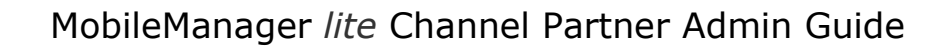

# 4. Create CP ITAdmin Enterprise

- Create admin role
- Create enterprise
- Inform IT admin

#### 4.1. Create ITadmin role

- 1. Click on system admin / roles.
- 2. Click add.

orange

- 3. Enter the *role name*.
- 4. Select the *permissions*.

#### CP1 \ admin role management manage the roles in your system + add role CP1\_ITAdmin\_1 role name: + 🔽 Settings permissions: Package Reports + Device Admin System Admin 💢 cancel save -

| CP1 \ admin                                        |                                |               |            |                      |  |  |  |  |
|----------------------------------------------------|--------------------------------|---------------|------------|----------------------|--|--|--|--|
| role management<br>manage the roles in your system |                                |               |            |                      |  |  |  |  |
|                                                    | system users roles enterprises |               |            |                      |  |  |  |  |
| +                                                  | add                            |               |            |                      |  |  |  |  |
| <b>I</b>                                           |                                | role name     | updated by | updated              |  |  |  |  |
| 1                                                  | ×                              | Administrator | admin      | 3/18/2006 1:49:48 PM |  |  |  |  |
| 1                                                  | ×                              | CP1_admin_2   | admin      | 3/18/2006 2:02:33 PM |  |  |  |  |
| 1                                                  | ×                              | CP1_ITAdmin_1 | admin      | 3/18/2006 2:12:35 PM |  |  |  |  |

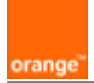

## 4.2. Create ITAdmin enterprise

- 1. Click on system admin / enterprises.
- 2. Click add.
- 3. Enter the following information
  - enterprise name
  - role
  - administrator email
  - administrator username
  - administrator password (and confirm)

| CP1 V admin                                |                           |
|--------------------------------------------|---------------------------|
| enterprise mar<br>manage the enterprises i | nagement<br>n your system |
| 🕂 add enterprise                           |                           |
| enterprise name:                           | CP1_ITAdmin_1 *           |
| role:                                      | CP1_ITAdmin_1             |
| administrator email:                       | e@e.com *                 |
| administrator username:                    | admin *                   |
| administrator password:                    | *******                   |
| confirm password:                          | *                         |
|                                            | 💉 save 🗶 cancel           |

| CP                    | CP1 \ admin  |                             |                       |                |            |  |  |  |
|-----------------------|--------------|-----------------------------|-----------------------|----------------|------------|--|--|--|
| enterprise management |              |                             |                       |                |            |  |  |  |
| ma                    | na           | ge th                       | e enterprises in your | system         |            |  |  |  |
|                       | system users |                             |                       | es enterprises |            |  |  |  |
|                       | + add        |                             |                       |                |            |  |  |  |
|                       |              |                             |                       |                |            |  |  |  |
| ш                     | EL-          |                             | enterprise name       | rule liallie   | upuateu by |  |  |  |
| 1                     | <u> </u>     | CP1_ITAdmin_1 CP1_ITAdmin_1 |                       | admin          |            |  |  |  |

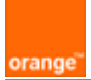

## 4.3. Send info to ITAdmin

- 1. Send the following to the ITAdmin:
  - ITAdmin guide
  - MM URL
  - Enterprise name
  - Username (admin) / password

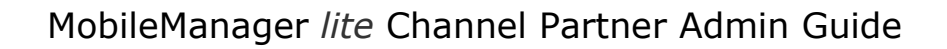

## **5. Reports**

- View
- Export

## 5.1. View

orange

- 1. Click on reports.
- 2. Select the deployment parameters.

| CP1 \ admin               |                         |
|---------------------------|-------------------------|
| reports                   |                         |
| browse all the reports ge | enerated by deployments |
| browse reports            |                         |
| enterprise:               | CP1                     |
|                           | CP1<br>CP1_ITAdmin_1    |
| deployment type:          | All                     |
| deployed to:              | All                     |
| deployed by:              | Al                      |
| deployed within the last: | 24 hours                |
| deployment status:        | All                     |
|                           | 🔹 Back 🛛 🔹 🕨            |

#### 3. Click **next**.

4. Select the event for the report.

| C                                               | CP1 \ admin                         |                      |            |              |       |        |             |  |  |  |
|-------------------------------------------------|-------------------------------------|----------------------|------------|--------------|-------|--------|-------------|--|--|--|
| browse all the reports generated by deployments |                                     |                      |            |              |       |        |             |  |  |  |
|                                                 | 🧨 export 🤟                          |                      |            |              |       |        | ۱.          |  |  |  |
|                                                 | Π.                                  | deployed             | type       | status       | deplo | yments | deployed by |  |  |  |
|                                                 | 0                                   | 3/18/2006 5:20:32 PM | Settings   | Successful 🖌 | 1     |        | admin       |  |  |  |
|                                                 | ۲                                   | 3/18/2006 5:18:10 PM | Settings   | Successful 🗸 | 1     |        | admin       |  |  |  |
|                                                 | C 3/18/2006 🍄 Settings (first last) |                      | last)      | ccessful 🗸   | 1     |        | admin       |  |  |  |
|                                                 |                                     | VVork URL Exce       | otions (1) |              |       |        |             |  |  |  |

5. Click **next**. The report is displayed.

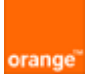

| CP1 \ admin                         |                                              |                                   |                                                    |             |   |
|-------------------------------------|----------------------------------------------|-----------------------------------|----------------------------------------------------|-------------|---|
| reports<br>browse all the reports g | enerated by deployments                      |                                   |                                                    | d back Next |   |
| Settings Report                     | (this page upda                              | (this page updates automatically) |                                                    | Successful  | 2 |
| Se                                  | ent by: admin<br>⊒-→ 3/18/2006<br>5:18:13 PM | Sentto:<br>➡⊒                     | <b>first last</b><br>+447977256380<br>Orange M1000 |             |   |
| Work URL Exception                  | ons (1)                                      |                                   |                                                    |             | 1 |
|                                     | Position: 1<br>Pattern: *://*synch           | ronica.com/*                      |                                                    |             |   |

## 5.2. Export

- 1. Click on **reports**.
- 2. Select the deployment parameters.
- 3. Click **next**.
- 4. Select the event for the report.
- 5. Click export.

| CSV format: |              |
|-------------|--------------|
| Basic       |              |
| Detailed    |              |
| XML format: |              |
| Basic       |              |
| Detailed    |              |
| Full        |              |
|             | Close window |
|             |              |

#### 6. Click on the required export format.

| 📔 Basic CSV Report |                |  |  |
|--------------------|----------------|--|--|
| Type:              | All            |  |  |
| Date From:         | 3/17/2006 6:08 |  |  |
| Date To:           | 3/18/2006 6:08 |  |  |
| Status:            | All            |  |  |
| Download 🖌 100%    |                |  |  |
| Back               | Close window   |  |  |

7. Click **Download** to download the report file.